## Sisselogimine

- 1. Kirjutada adressiribale: Office.com ning vajutada klaviatuuril Enter klahvi.
- 2. Klõpsata nupul **Logi sisse**:

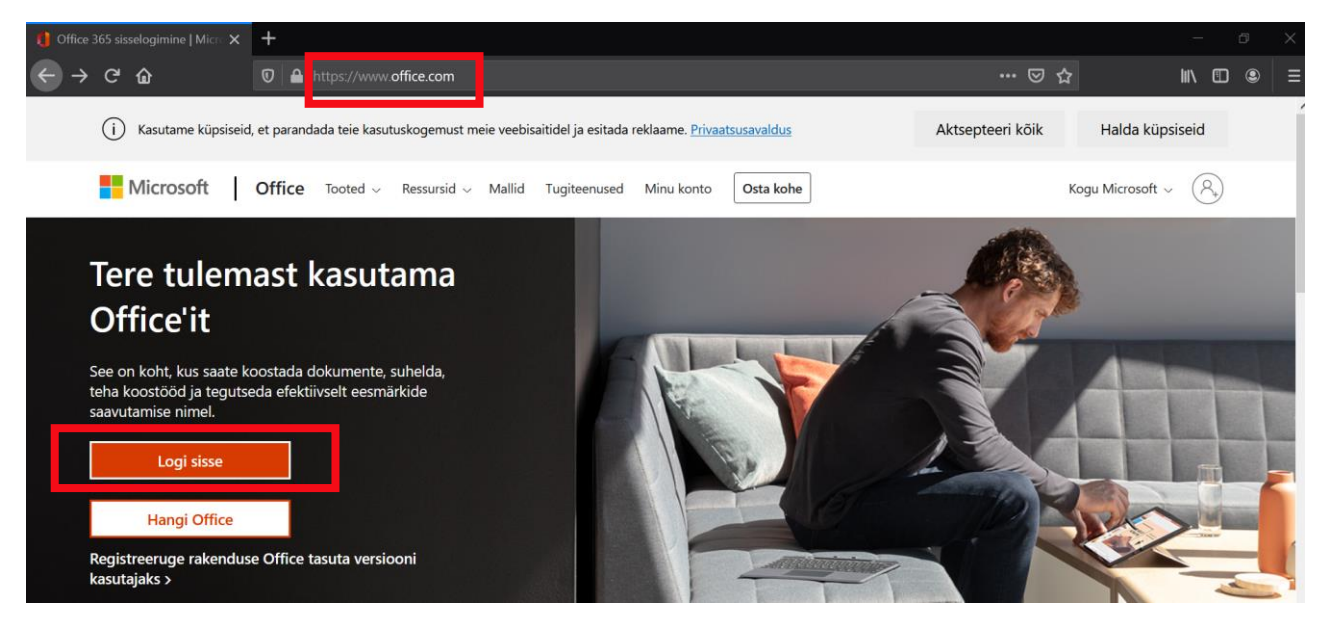

3. Kirjutada oma kasutajanimi (meiliaadress) ja klõpsata nupul Edasi:

| Microsoft                           |       |
|-------------------------------------|-------|
| Sisselogimine                       |       |
| test2@kool.edu.ee                   |       |
| Pole kontot? Looge see!             |       |
| Kas te ei pääse oma kontole juurde? |       |
| Sisselogimissuvandid                |       |
|                                     | Edasi |

4. Sisestada kasutajanime juurde kuuluv parool ja klõpsata nupul Sisselogimine:

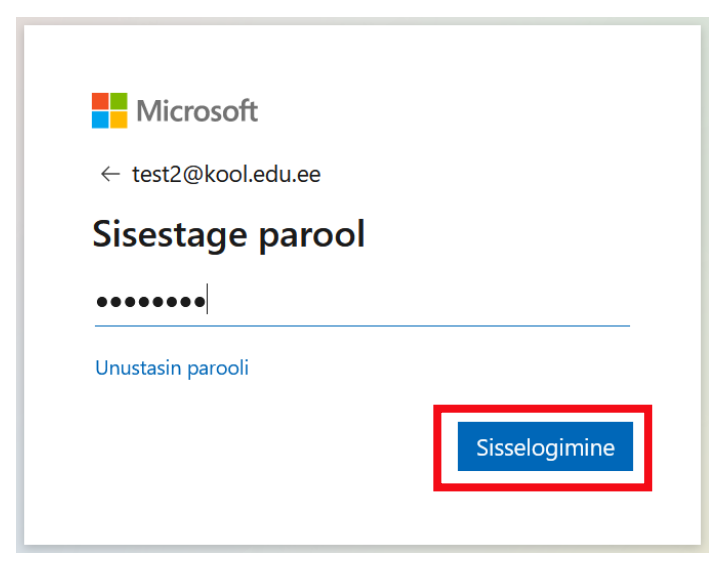

- 5. Kellel on varasemast kooli arvutikonto olemas, sellelt ei küsita parooli vahetamist. Nemad saavad jätkata juhendist punktiga 7.
- 6. Uute kontode puhul küsitakse parooli vahetamist. Kirjutada **ülemisele** reale koos kasutajanimega saadud ajutine parool ja **kahele alumisele** reale omaenda väljamõeldud parool. Klõpsata nuppu **Sisselogimine.**

**Parool peab sisaldama** suutähte, väiketähte, numbrit ja erimärki (näiteks: *,.!*\$\*). Parooliks sobib näiteks eestikeelne lause. Sõnade vahel võivad olla ka tühikuid (näiteks: *V8ga vihmane ilm!*). Täpitähti mitte kasutada, sest need ei ole igas arvutis sisselogimisel kättesaadavad.

| test2@kooledu.ee                             |                                                     |
|----------------------------------------------|-----------------------------------------------------|
| Värskendage                                  | e parooli                                           |
| Peate parooli värske<br>korda või on teie pa | endama, kuna logite sisse esimest<br>irool aegunud. |
| Praegune parool                              |                                                     |
| Uus parool                                   |                                                     |
| Kinnita parooli                              |                                                     |
|                                              |                                                     |

7. Kuvatakse teade vajadusest hoida konto turvalisena. See tähendab, et järgmise sammuna seadistate sisselogimiseks vajaliku topeltautentimise koos võimalusega ise parooli vahetada. Klõpsata nupul **Edasi**.

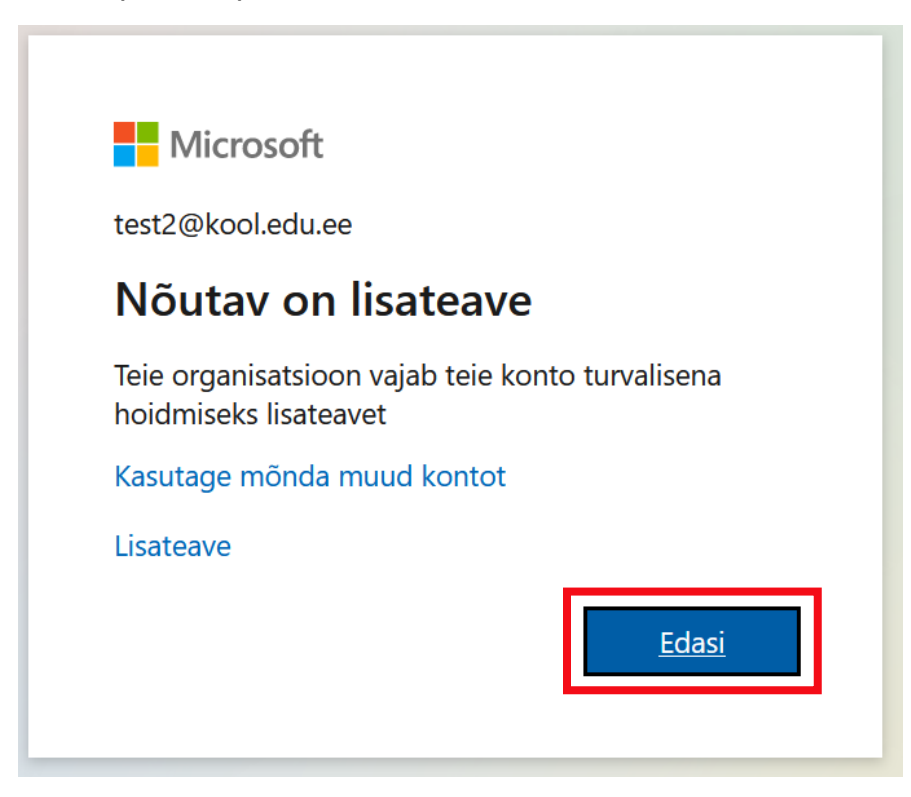

8. Selleks, et parooli unustamise või kadumise korral saaks ise enda kontole uut parooli määrata (ei pea hakkama administraatorit otsima), tuleb sisestamiseks kasutada nii oma isiklikku telefoni numbrit kui ka isiklikku meiliaadressi.

Neid seadistades saadab Microsoft 365 teate meilile või sõnumi telefonile, milles sisaldub kood, näiteks 654321. Selle koodi võib peale kasutamist kustutada.

Telefoninumbri seadistamisega alustamiseks klõpsata Seadista kohe.

| Microsoft test2@kool.edu.ee                                                                                                    | ? |
|----------------------------------------------------------------------------------------------------|---|
|                                                                                                    |   |
| ärge kaotage juurdepääsu oma kontole!                                                                                                    |   |
| Tagamaks, et saate parooli lähtestada, peame teie tuvastamiseks natuke teavet koguma. Me ei kasuta seda teile rämpsposti saatmiseks, vaid ainult konto suurema<br>turvalisuse tagamiseks. Peate seadistama allpool olevatest valikutest vähemalt 2 valikut. |   |
| I Autentimise telefoninumber pole konfigureeritua. Seadista kohe                                                                                                    |   |
| Autentimise meiliaadress pole konfigureeritud. Seadista kohe                                                                                                    |   |
|                                                                                                    |   |
| lõpeta loobu                                                                                                    |   |

Esmalt küsitakse, millise riigi telefoninumbriga on tegemist. Sellele reale tuleb üldjuhul valida **Eesti**. Valiku tegemiseks klõpsata rea kõrval väikesel nupul:

| Microsoft                             |                      |
|---------------------------------------|----------------------|
|                                       |                      |
| ärge kaotage juur                     | depääsu oma kontole! |
|                                       |                      |
| Kinnitage oma autentimise telefoninur | mber allpool.        |
| Autentimise telefoninumber            |                      |
| Valige oma riik või piirkond          | ~                    |
| Sisestage autentimise telefoninumber  | r                    |
| saatke mulle sõnum                    | helistage mulle      |
|                                       |                      |
| tagasi                                |                      |
|                                       |                      |

Alumisele reale tuleb kirjutada oma **isiklik telefoninumber** (kui on valida, siis tasub kasutada selle telefoni numbrit, mis ka puhkusel kaasas on) ning klõpsata nupul **saatke mulle sõnum**:

| ärge kaotage juurdepääsu oma kontole! |                 |
|---------------------------------------|-----------------|
| Kinnitage oma autentimise telefoninum | ber allpool.    |
| Autentimise telefoninumber            |                 |
| Eesti (+372)                          | $\sim$          |
| Sisestage autentimise telefoninumber  |                 |
| saatke mulle sõnum                    | helistage mulle |
| tagasi                                |                 |

Telefonile saadetakse (paari sekundi kuni paari minuti jooksul) sõnum, milles sisalduv kood tuleb **kirjutada kinnituskoodi reale**. Seejärel klõpsata nupul **kinnita**:

| ärge kaotage juurdepääsu o                             | oma kontole!          |
|--------------------------------------------------------|-----------------------|
| Kinnitage oma autentimise telefoninumber allpool.      |                       |
| Autentimise telefoninumber                             |                       |
| Eesti (+372)                                           |                       |
| 56688932                                               |                       |
| saatke mulle sõnum helistage mulle                     | e                     |
| Saatsime teie telefonile tekstisõnumi kinnituskoodiga. |                       |
| 505158                                                 | kinnita proovi uuesti |
| tagasi                                                 |                       |

Sellega on telefoninumber kinnitatud ja seda saab edaspidi kasutada nii sisselogimisel kui parooli vahetamiseks.

Telefoninumbri kinnituse rea ette on tekkinud ka roheline märk:

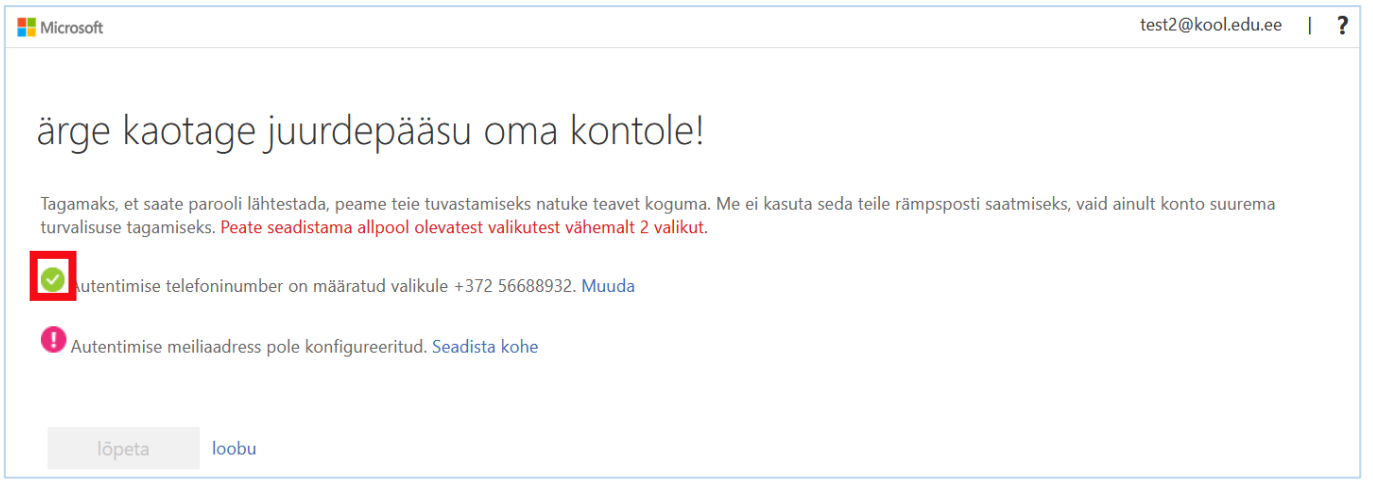

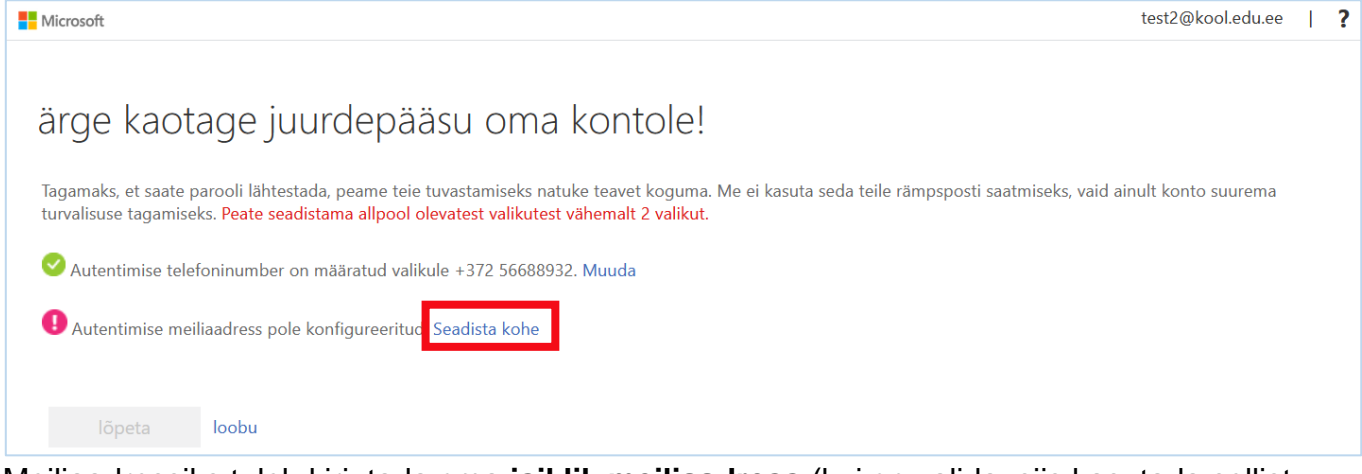

Meiliaadressiks tuleb kirjutada oma **isiklik meiliaadress** (kui on valida, siis kasutada sellist meiliaadressi, millele on pidevalt ligipääs olemas). Klõpsata nupul **saada mulle meil**:

| Microsoft                                                                                          |
|----------------------------------------------------------------------------------------------------|
|                                                                                                    |
| ärge kaotage juurdepääsu oma kontole!                                                              |
| Kinnitage allpool enda autentimise meiliaadress. Ärge kasutage esmast töö või kooli meiliaadressi. |
| Autentimise meiliaadress                                                                           |
| eesnimi.perenimi@gmail.com                                                                         |
| saada mulle meil                                                                                   |
| tagasi                                                                                             |

Määratud e-postkasti tuleb kiri, milles on kood (mitmekohaline number).

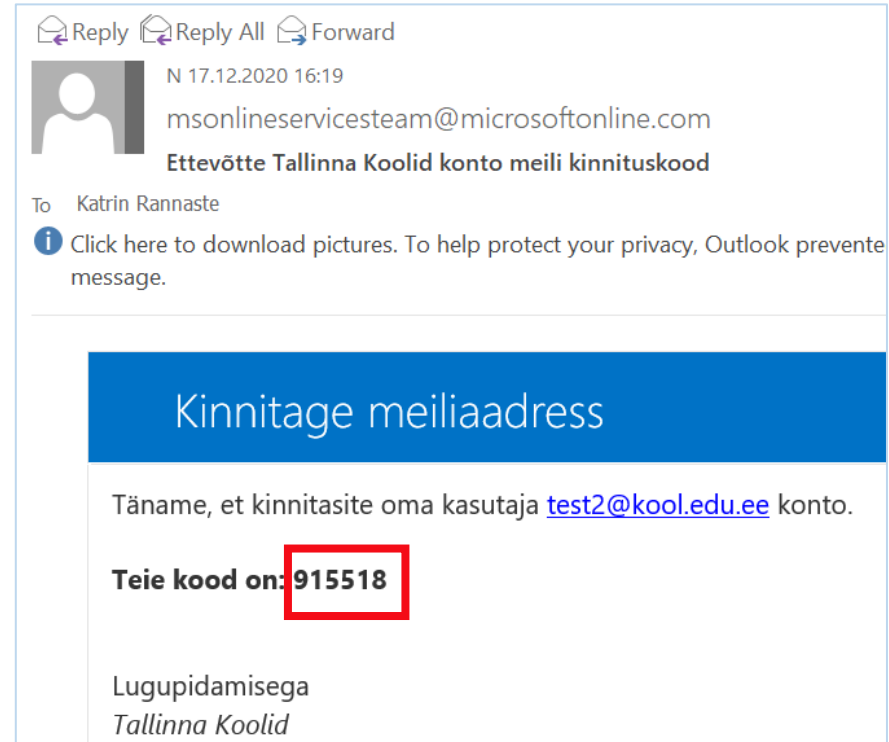

Saadud kood tuleb sisestada Microsoft 365-s vastavale reale ning klõpsata nupul kinnita:

| ärge kaotage juurdepääsu                                 | oma kontole!                                |
|----------------------------------------------------------|---------------------------------------------|
| Kinnitage allpool enda autentimise meiliaadress. Ärge ka | asutage esmast töö või kooli meiliaadressi. |
| Autentimise meiliaadress                                 |                                             |
| eesnimi.perenimi@gmail.com                               | ]                                           |
| saada mulle meil                                         |                                             |
| Saatsime meilisõnumi kinnituskoodiga teie sisendkausta.  |                                             |
| 915518                                                   | kinnita proovi uuesti                       |
| tagasi                                                   |                                             |

Mõlema topeltautentimise/paroolivahetamise meetodi ees on nüüd roheline märk.

## Klõpsata lõpeta:

| Microsoft                                                                                                    |
|----------------------------------------------------------------------------------------------------|
|                                                                                                    |
| ärge kaotage juurdepääsu oma kontole!                                                                                               |
| Täname! Kasutame allolevat teavet teie konto taastamiseks siis, kui unustate oma parooli. Lehe sulgemiseks klõpsake käsku "lõpeta". |
| Autentimise telefoninumber on määratud valikule +372 56688932. Muuda                                                                |
| Autentimise meiliaadress on määratud valikule katrin.rannaste@tallinnlv.ee. Muuda                                                   |
| lõpeta loobu                                                                                                    |

9. Nüüd kuvatakse infotabelit, mille võib ristist sulgeda:

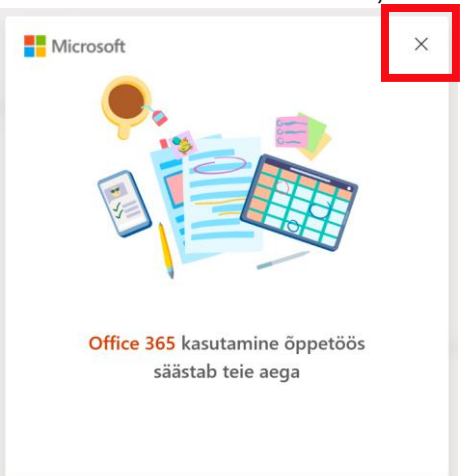

10. Oma äpid leiab veebibrauseri vasakul ääres tulbas (ülalt alla). Peidus olevad äpid leiab, klõpsates vasakul üleval **vahvlil** ehk ruudustikul ja seejärel nupul **Kõik rakendused**.

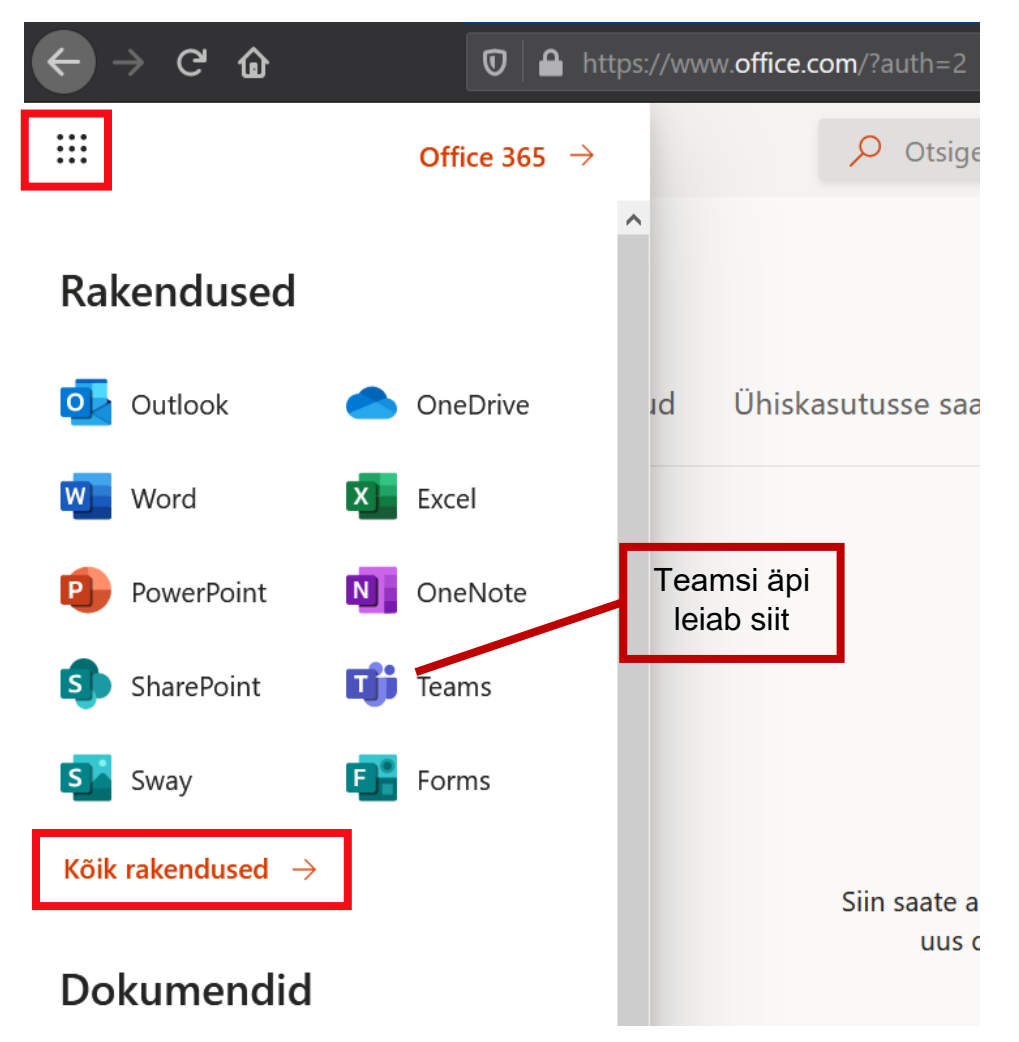

11. Uuesti sisselogides küsitakse nii:

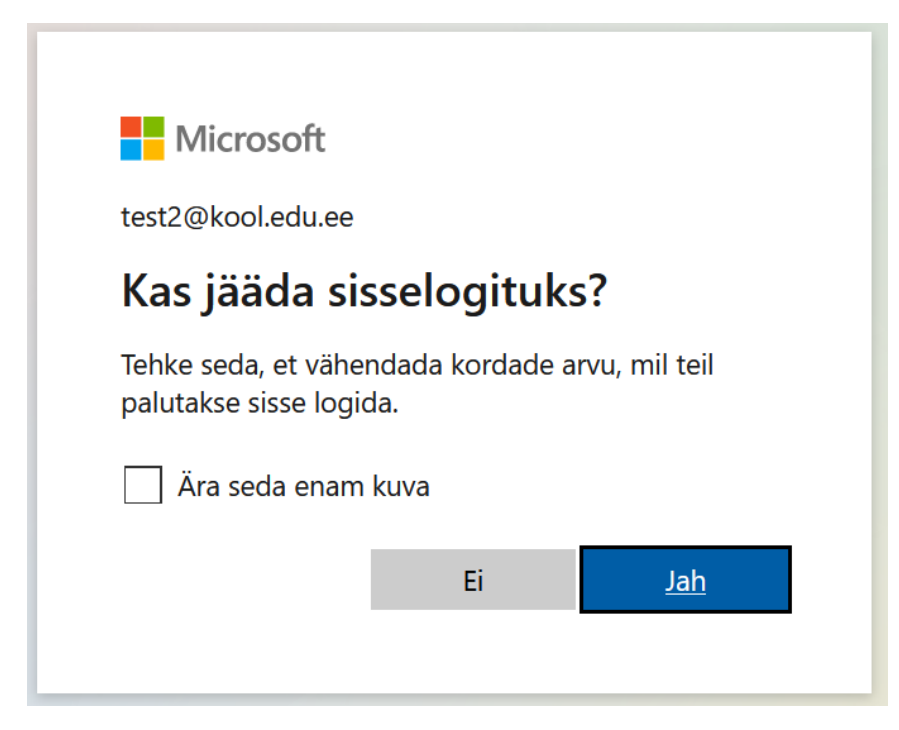

Kui kasutate arvutis sama kasutajakontot koos teiste inimestega, klõpsake Ei.